# My Account - Members

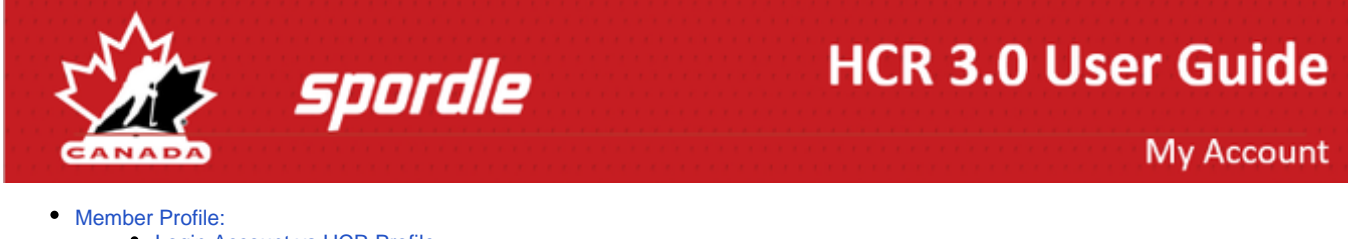

- Login Account vs HCR Profile
- Picture
- Change Address:
- Linked to this Member:
- Red Exclamation Mark:
- Required fields are missing:
- Tabs available on a members page
  - Schedule:
  - Documents:
  - Registrations:
  - Qualifications:
  - Waivers:
  - CRC:
  - Officials:
  - Officials

## **Member Profile:**

#### Login Account vs HCR Profile

When entering the Members section of My Account, you will see at the top circles with initials or pictures. Each circle represents a profile that is linked to your account, as well as one for your log in account.

You can add a member by clicking the circle with the 'person +' and follow the instruction from Linking a Member.

The profile showing a gold crown is your login account. To view information related to your Hockey Canada profile, select the circle that lists your Hockey ID#.

10 NOTE: If you have linked your Hockey Canada profile to your My Account, your name will appear in 2 circles.

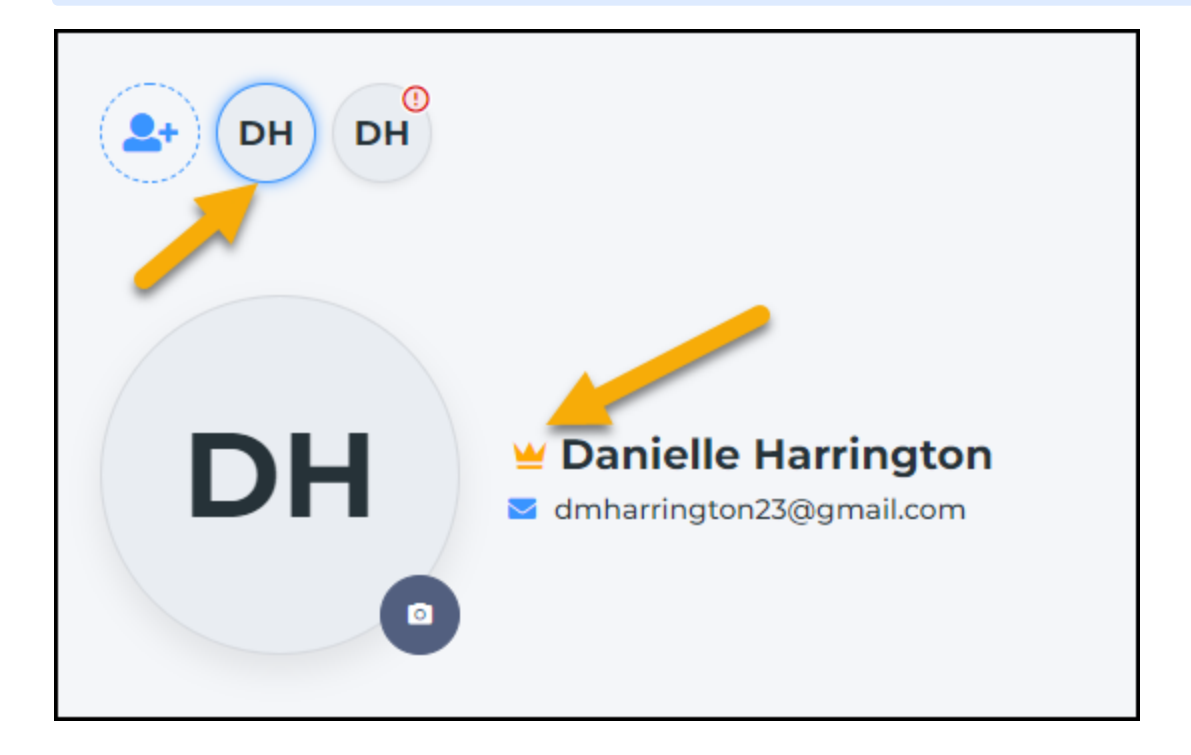

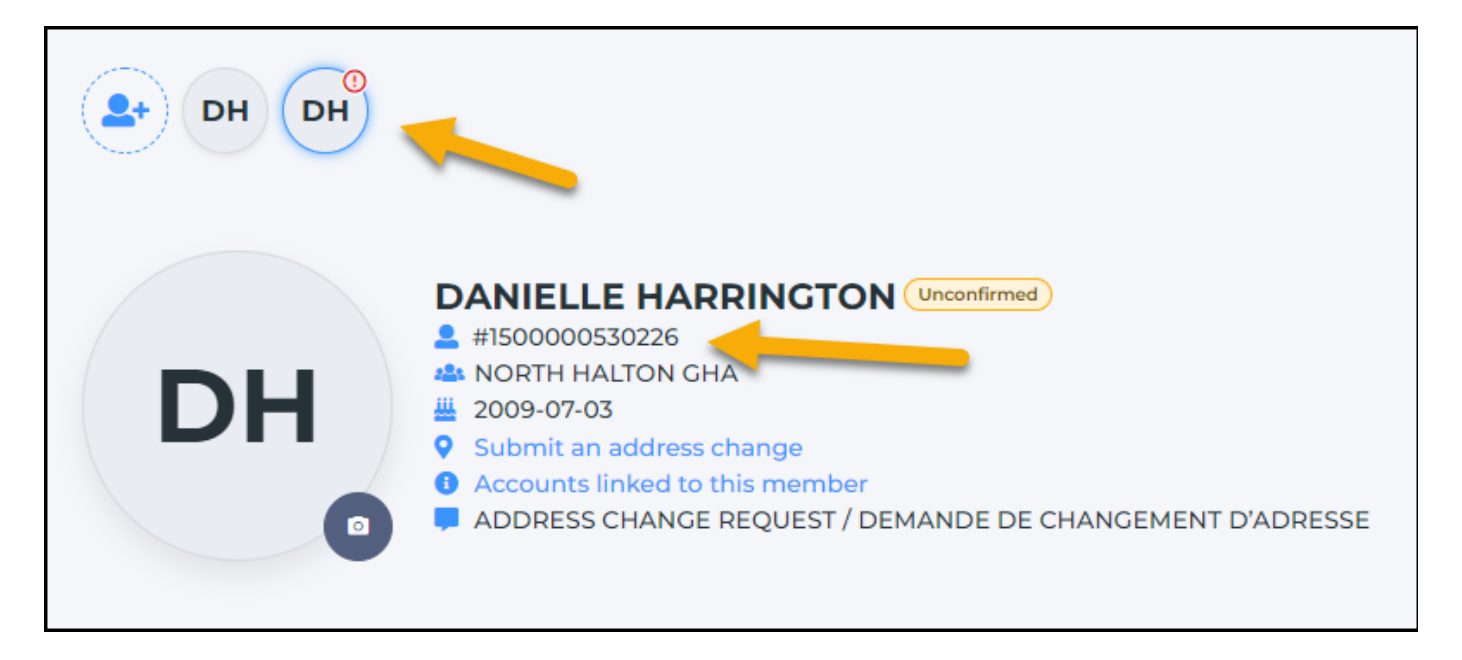

### Picture

To Add a picture to your profile, click the 'Camera', 'Add image', and 'Save'.

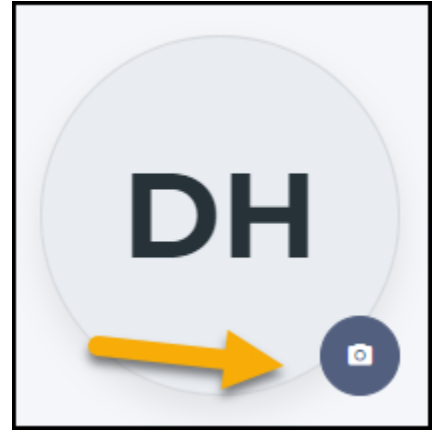

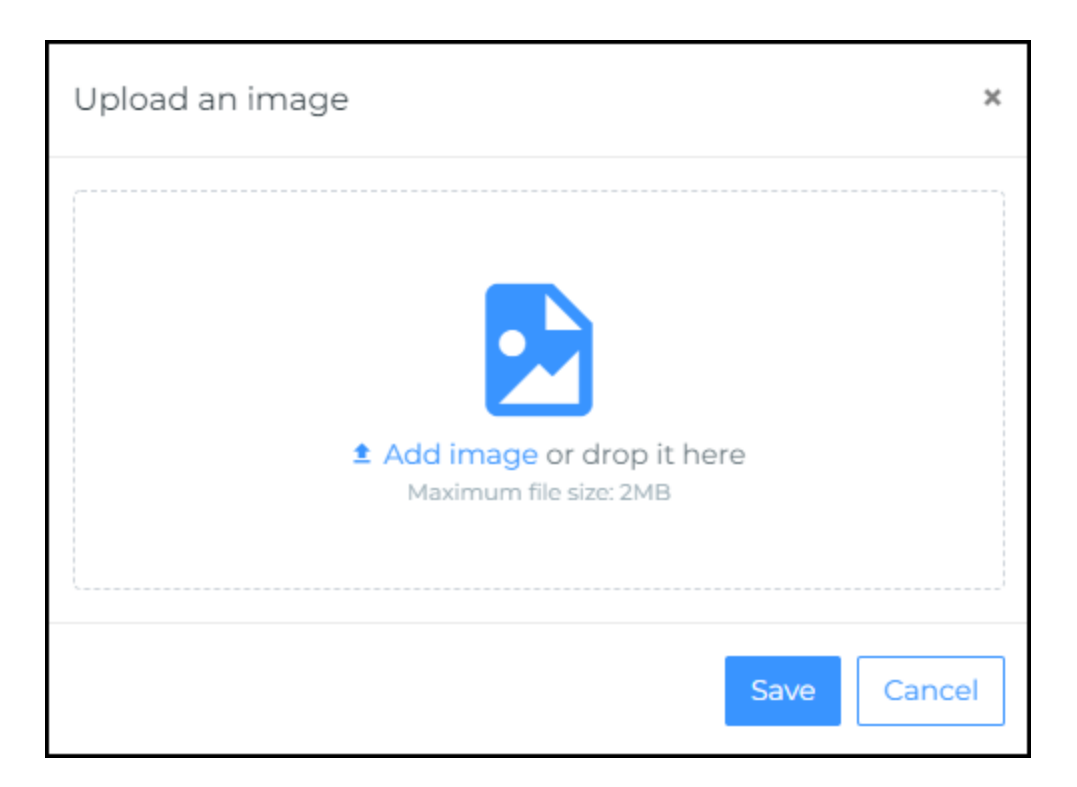

#### **Change Address:**

To update an address from the My Account / Members menu, click on the member's circle so their information is displayed. Click on '**Submit an** address change'. The message Address Change Request will added, and the profile status will change to Unconfirmed the next time you login to your My Account.

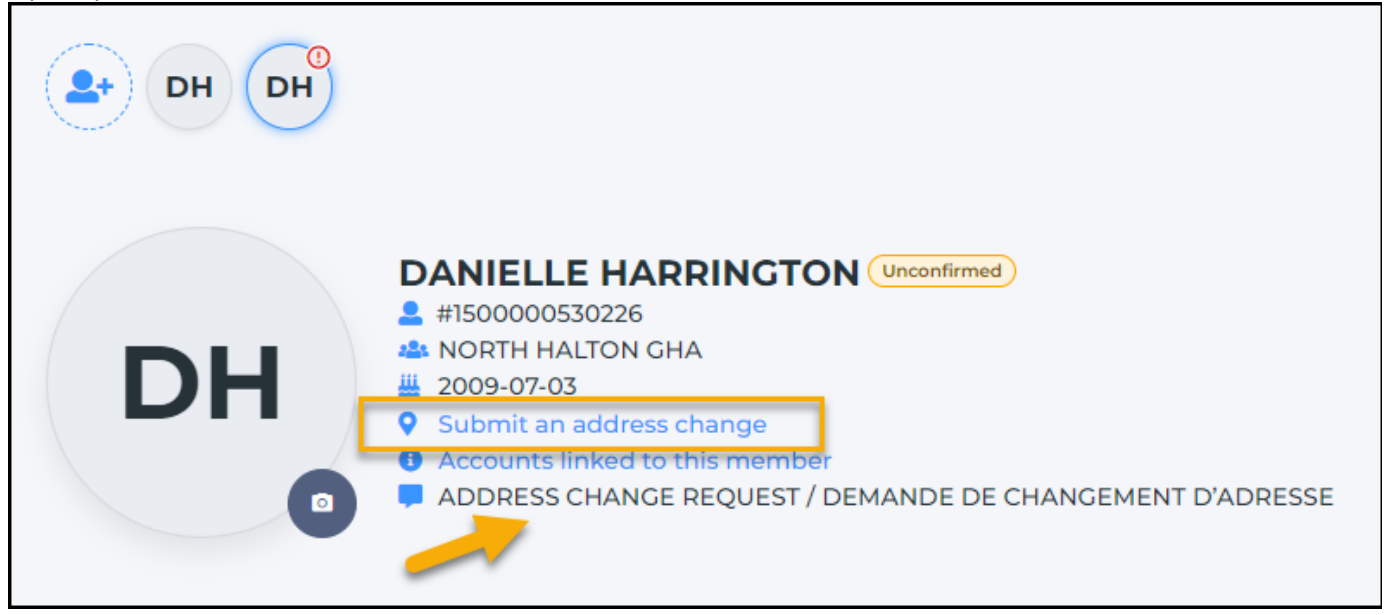

 Note: To update an address to more than one profile linked to your My Account at once, you can make the change from the Settings menu.

### Linked to this Member:

By clicking on the Accounts linked to this member, you can view who has added this HCR member to their My Account.

| BANIELLE HARRINGTON Unconfirmed     #1500000530226     #1500000530226     worth HALTON GHA     2009-07-03     Submit an address change     Accounts linked to this member     Address Change Request / Demande de Change | EMENT D'ADRESSE |
|----------------------------------------------------------------------------------------------------|-----------------|
| Accounts linked to this member                                                                                                    | ×               |
| KT Kim Thomas<br>Branch Super User - HOCKEY CANADA - TRAINING                                                                                                    |                 |
|                                                                                                    | Close           |

#### **Red Exclamation Mark:**

From time to time you may find red exclamation marks on the circle with the profile's initials. This will let you know that there are missing requirements that needs to be updated - *Required fields are missing*, *Mandatory waivers needs to be signed*, and/or *missing documents*.

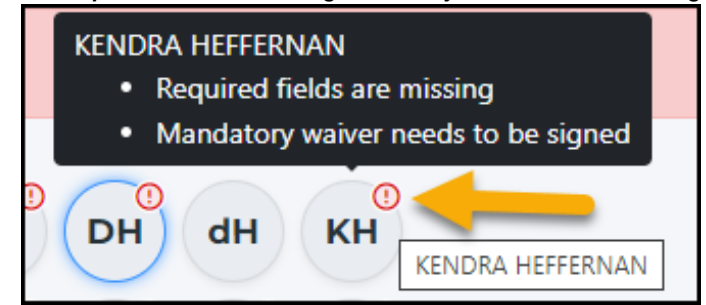

#### Required fields are missing:

There are fields that are now mandatory to be updated on a members profile - Indigenous, Ethnicity, and Birth Country. If these are missing from a members profile, a required fields are missing flag will show on the profile page. You can click on the flag to open it, and you can update the missing fields.

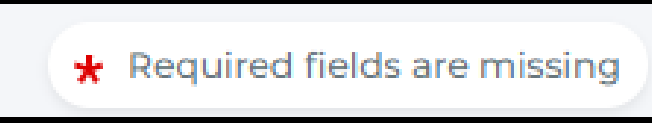

| Missing information                                                                     | × |
|-----------------------------------------------------------------------------------------|---|
| The system needs this information for this member.<br>Please fill out the fields below. |   |
| Identify as Indigenous *                                                                |   |
| Select ~                                                                                |   |
|                                                                                         |   |
| Ethnicity *                                                                             |   |
| Search ~                                                                                |   |
| Birth country *                                                                         |   |
| Canada ~                                                                                |   |
|                                                                                         |   |
| Cancel                                                                                  | m |

# Tabs available on a members page

|  | Schedule | Documents | Registrations | Qualifications | Waivers | CRC | Official |
|--|----------|-----------|---------------|----------------|---------|-----|----------|
|--|----------|-----------|---------------|----------------|---------|-----|----------|

1 Note: Only members that have official qualifications on their profile will see the Officials Tab.

### Schedule:

Upcoming payments and course dates can be viewed for the selected participant. If the course is offered online, a link will available by going to the date the course starts on. You can view the schedule by day, week, month or full schedule.

| Schedule                |                                    |      |       |       |
|-------------------------|------------------------------------|------|-------|-------|
|                         | idnesday 18 May 2022<br>1ay 2022 ▼ |      |       | Today |
| DA                      | AY                                 | WEEK | MONTH | FULL  |
| Upcoming<br>31 MAY 2022 | Events                             |      |       |       |
| Payment<br>Payment      |                                    |      |       |       |
| 30 JUNE 2022            |                                    |      |       |       |
| Payment<br>Payment      |                                    |      |       |       |

#### **Documents:**

Documents may be required to approve your profile - please ask your association for a full list of what is required in your area.

If a document is needed, you may see a *Missing Document Flag*, you can click on it and it will let you know what is missing or needs updated.

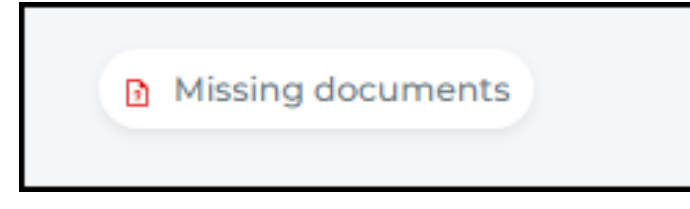

Required documentation can be added, click the '*Add*' button, select the Document type, then click '*Save*'. Only one document can be added at a time, but type of document can be used as many times as needed.

If a document has been added by mistake, or is no longer valid, please contact your local hockey association and your registrar will be able to remove them.

|   | Upload file                    | ×        |
|---|--------------------------------|----------|
|   | Document Type *                |          |
|   | Select                         | ~        |
|   | Proof of residency<br>Required | -        |
|   | Birth certificate<br>Required  |          |
| _ | Injury report                  |          |
|   | Insurance claim invoice        |          |
|   | Receipt                        | <b>.</b> |

## **Registrations:**

A history of the participant's registration can be viewed here.

| 2022-       | 03-11<br>SEASON: 2021-2022<br>U18 AA<br>UNDER-18          |  |
|-------------|-----------------------------------------------------------|--|
| 2022-       | 02-14<br>SEASON: 2021-2022<br><b>U18 demo</b><br>UNDER-18 |  |
| 2022-<br>Me | <sup>02-14</sup><br>mber creation!                        |  |

#### **Qualifications:**

All qualifications and the status will be showed for the participant. When registering for a course, be sure to use your correct HCR#, so the qualification can be added to your profile.

| Ŷ  | SEASON 2021-2022<br>• *Official - Re-cert<br>1<br>Passed                         | Valid since 2022-02-01 |
|----|----------------------------------------------------------------------------------|------------------------|
| Ŷ  | SEASON 2021-2022<br>•*Official - Re-cert<br>6<br>Passed                          | Valid since 2022-02-01 |
| ଜୁ | SEASON 2022-2023<br>• *Official - National High Performance<br>OFF-NHP<br>Passed | Valid since 2022-05-17 |

#### Waivers:

If a waiver is needs to be signed, you may see a *Mandatory waiver needs to be signed Flag*, you can click on it and it will open the waiver that needs to be signed.

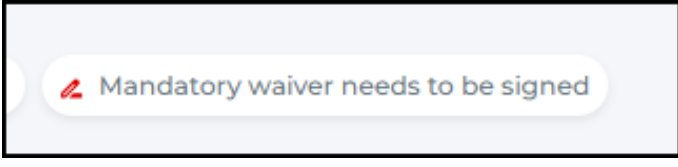

## Agreement

## 2021-2022

## UAT - HOCKEY CANADA

Hockey Canada does not sell, trade or otherwise share the information we collect outside our Members and Associations. However, we may from time to time use this information for the purposes of offering additional services, promotions, including promotions offered by third parties, and/or hockey specific research. This type of usage of your personal information by Hockey Canada, its Members and/or associations is entirely at your discretion. Should you choose to allow this type of usage please check the box below.

| (i) This waiver is mandatory * |      |        |
|--------------------------------|------|--------|
| ⊖ Yes                          |      |        |
| ○ No                           |      |        |
|                                | Save | Cancel |

A history of the member's waivers will be displayed., showing the season, reference #, waivers and whether it has been signed or not. If a waivers has not been signed, click on it - the side panel will open and you can click on the blue pencil to sign the waiver.

| Waivers   |                |                                                       |                              |              |  |  |
|-----------|----------------|-------------------------------------------------------|------------------------------|--------------|--|--|
| Search    |                | cs                                                    | C Sign all mandatory waivers |              |  |  |
| Season 🖡  | Reference      | Waiver                                                | ţ1                           | Signed 1     |  |  |
| 2021-2022 | #2021200503445 | Amandatory<br>Rowans Law<br>ONTARIO HOCKEY FEDERATION |                              | × Not signed |  |  |
| 2021-2022 | #2021200503445 | Mandatory Agreement UAT - HOCKEY CANADA               |                              | × Not signed |  |  |
| 2021-2022 | #2021200503445 | Mandatory     Waiver     UAT - HOCKEY CANADA          |                              | × Not signed |  |  |

## $\rightarrow$

2021-2022

## Agreement

UAT - HOCKEY CANADA

💪 Mandatory

Hockey Canada does not sell, trade or otherwise share the information we collect outside our Members and Associations. However, we may from time to time use this information for the purposes of offering additional services, promotions, including promotions offered by third parties, and/or hockey specific research. This type of usage of your personal information by Hockey Canada, its Members and/or associations is entirely at your discretion. Should you choose to allow this type of usage please check the box below.

× Not signed

## CRC:

Criminal record checks and the status can be viewed here.

| iearch                                                                              |    |      |    |               |    |            |    |           | c  |
|-------------------------------------------------------------------------------------|----|------|----|---------------|----|------------|----|-----------|----|
| Created by                                                                          | ţ1 | Туре | ţţ | Validity date | ţ1 | Expires on | ţţ | Status    | ţţ |
| Donna Harrington<br>JAT - HOCKEY CANADA<br>Dn 2022-05-17<br>Last updated 2022-05-17 |    | VSC  |    | 2022-05-01    |    | 2025-05-31 |    | Completed |    |

### Officials:

For the full documentation on officials, *click here.* 

My Reports: Here you will be able to view any report that has been submitted for you. From the display, you will be able to sort and view basic information for the report - Season, Date, Officiating Coach, Team Category, Home and Away Team.

To view report detail, click on the line item and the side panel will open.

- From the side panel:
  - At the top: you will see who was the Officiating Coach that submitted the report.
  - Info tab: you will see information for which game the report was for
  - Type tab: you will see the report type and results
  - Notes tab: you can view comments from the Officiating Coach

|             | Development (2022-02-01) Supervision Report                 |                    |  |  |  |  |  |
|-------------|-------------------------------------------------------------|--------------------|--|--|--|--|--|
|             | Officiating Coach<br>DONNA HARRINGTON<br>#20211018200062725 |                    |  |  |  |  |  |
|             | Info Type Notes                                             |                    |  |  |  |  |  |
|             | Info                                                        |                    |  |  |  |  |  |
| C           | Home Team<br>ABT                                            | Away Team<br>BC    |  |  |  |  |  |
| Away Team‡↓ | Season<br>2021-2022                                         | Date<br>2022-02-01 |  |  |  |  |  |
|             | Official Type<br>-                                          |                    |  |  |  |  |  |
| -           | Team Category<br>SENIOR-FEMALE                              | - HOUSE LEAGUE     |  |  |  |  |  |

My Supervision Forms: To submit a new report, click on the +Add button.

| My supervi | ision fo | rms |          |    |               |    |                    |             |
|------------|----------|-----|----------|----|---------------|----|--------------------|-------------|
| Search     |          |     | ]        |    |               |    |                    | + Add C     |
| Season 🖡   | Date     | ţţ  | Official | ţ1 | Team Category | ţ↓ | Home Team <b>t</b> | Away Teamî↓ |

- To find an official you are submitting the report on, you can search by First/Last name or by HCR#. Note: if you know the DOB, it will narrow the search results.
- Select the official from the search results Note: if the search finds someone with the same name but does not have the official qualifications, you will not be able to select that member
- Enter the game information that the report is for
- Private Comment is optional only supervisor and administrator will be able to view it
- Click Next
- Select the type of supervision and choose an answer for each question
- Click Next
- You can add comments (optional)

To view or modify a report, click on the line item and the side panel will open.

- From the side panel:
  - At the top: you can use the Action button to delete or view all supervision reports
  - Info tab: you will be able to edit the date only
  - Type and Notes tab: you can edit each field using the blue pencil

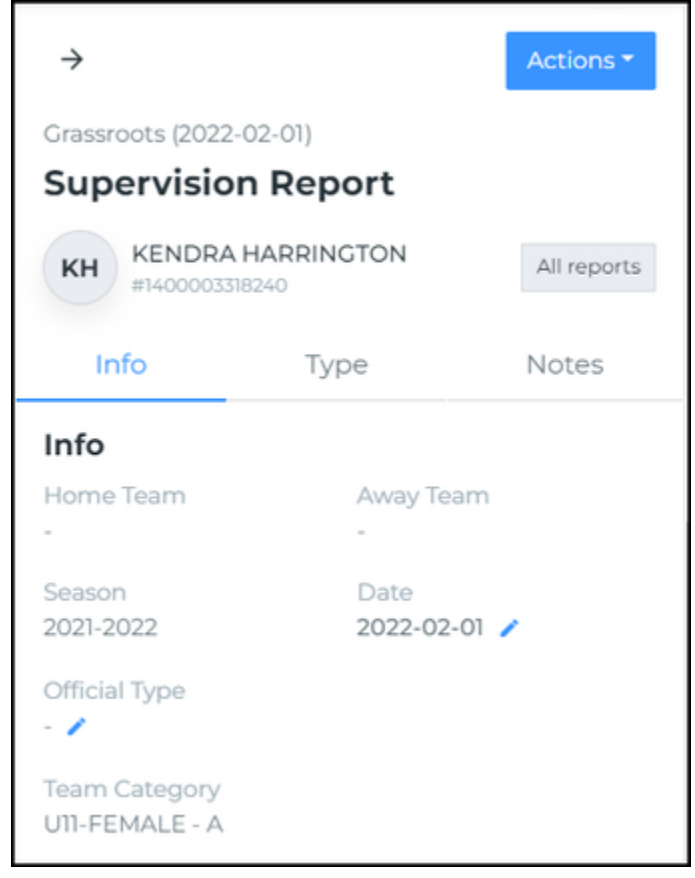